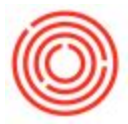

## **Quick Start: How To Add A New Warehouse**

## Summary

Whenever you get a new warehouse (e.g. fermenter, various tanks, etc.), you'll need to add it into your system and associated with an item before you can use it.

## Step-by-step guide

Add a warehouse:

- 1. Go to Administration->Setup->Inventory->Warehouses
- 2. Fill in the Warehouse Code and Name
- 3. Then make sure you associate it with the right Location
- Some reports and modules required you to select the correct Warehouse Type on the User-Defined Fields (press CTRL+Shift+U if you don't see the UDF on the right)
- 5. Once done, click Add

| Administration             | Warehouses - Setup                                 | X General X                                                                         |
|----------------------------|----------------------------------------------------|-------------------------------------------------------------------------------------|
| Choose Company             | Warehouse Code B00 Warehouse Name Bright Tank Test | Tax Determination N 💌                                                               |
| Exchange Rates and Indexes | General                                            | Warehouse Type Bright Tank  Warehouse Capacity BH - Brew House                      |
| System Initialization      |                                                    | mamic Timing Enforced FV - Fermenter                                                |
| D Setup                    | Inactive Drow mip                                  | Warehouse Interval BT - Bright Tank Use in Available to Promise FG - Finished Goods |
| 🛅 General                  | Location Main Brewery                              | U - UniTank                                                                         |
| Finandals                  | Jse Tax                                            | NA - NA                                                                             |
| 🛅 Sales Opportunities      |                                                    |                                                                                     |
| Purchasing                 | Street/PO Box Enable Bin Locations                 |                                                                                     |
| Business Partners          | Street No.                                         |                                                                                     |
| 🖹 Banking                  | 3                                                  |                                                                                     |
| 🗁 Inventory                | Zip Code                                           |                                                                                     |
| Item Groups                | City 5                                             |                                                                                     |
| Item Properties            | Country                                            |                                                                                     |
| Warehouses                 | State                                              |                                                                                     |
| Units of Measure           | GLN Show Location in Web Browser                   |                                                                                     |
| Unit of Measure Groups     | OK Cancel                                          |                                                                                     |

Associate it to an item:

- 1. Go to Inventory->Item Master Data
- 2. Bring up one of your items when in Find mode (CTRL+F)
- 3. Switch to the Inventory Tab and scroll down to the next available row in the Whse Code column
- 4. Press the white circle button to the right, then find your new warehouse in the new window and double-click on it
- 5. If you want to set it as a default, highlight the row and click Set Default Whse
- 6. Click Update

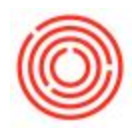

| Administration                                                                           | Trecomer conner netorn roo |                            |                                   | ching con             |                                                                                                    |                       |               |
|------------------------------------------------------------------------------------------|----------------------------|----------------------------|-----------------------------------|-----------------------|----------------------------------------------------------------------------------------------------|-----------------------|---------------|
| 🖔 Financials                                                                             | 🔓 Open Document            | s                          |                                   |                       |                                                                                                    |                       |               |
| Sales Opportunities                                                                      |                            |                            |                                   | -                     |                                                                                                    |                       |               |
| Sales - A/R                                                                              | Sales Quotations           | Sale                       | s Orders                          | D                     | eliveries                                                                                               | A/R Ir                | IVOICES       |
| Purchasing - A/P                                                                         | Item Master Data           |                            |                                   |                       |                                                                                                    |                       |               |
| Business Partners                                                                        | Item No. Manual            | RM1                        |                                   |                       | V                                                                                                    | Inventory Item        |               |
| Banking                                                                                  | - Description              | OBeer Malt                 |                                   |                       | ×                                                                                                    | Sales Item            |               |
|                                                                                          | Item Type                  | Items                      | •                                 |                       |                                                                                                    | Purchase Item         |               |
| The Master Data                                                                          | Item Group                 | Grain                      | •                                 | Pack Type<br>Bar Code | UoM - Pound                                                                                             | <b>•</b>              |               |
|                                                                                          | Price List                 | AQ Bevolution              | •                                 | Unit Price            | Primary Curre                                                                                           |                       |               |
| Bar Codes                                                                                | Process Type               | None                       | ×.                                | Brand                 |                                                                                                    | <b>•</b>              |               |
| Document Printing                                                                        | 2 eral Purchasir           | ig Data   Sales Da         | ita I <u>n</u> ventory            | Data Planning         | Data Properties                                                                                         | Remarks <u>Attach</u> | ments Batches |
| Ditem Management                                                                         | Set G/L Accounts By        | Item Level                 | /                                 | Inventory             | e Invent <u>o</u> ry by Wan<br>Level                                                                    | ehouse                |               |
| 🛅 Item Serial Numbers                                                                    | UoM Name                   | lbs                        |                                   | Required (F           | Purchasing UoM)                                                                                         |                       |               |
| Batches                                                                                  |                            |                            |                                   | Minimum               |                                                                                                    |                       |               |
| Alternative Items                                                                        |                            |                            |                                   |                       |                                                                                                    |                       |               |
| Business Partner Catalog Numbers                                                         |                            |                            |                                   | 3                     |                                                                                                    |                       |               |
| Global Update to BP Catalog Numbers                                                      | Valuation Method           | Moving Avera               | ge                                |                       |                                                                                                    |                       |               |
| Inventory Valuation Method                                                               |                            |                            |                                   |                       |                                                                                                    |                       |               |
| Inventory Transactions                                                                   | # Whse Code Wh             | ise Name Loc               | ked In Stock                      | Committed (           | Ordered Availab                                                                                         | le Min. Inventory     |               |
|                                                                                          | 2 🗭 A2 A2                  | Brewery #2                 | 122                               |                       |                                                                                                    | 25                    |               |
|                                                                                          | 3 🖙 800 💮 Brig             | ht Tank Test               | 5                                 |                       |                                                                                                    |                       |               |
| Item Converter                                                                           | 4                          |                            |                                   |                       |                                                                                                    |                       |               |
| Brand Master Data                                                                        |                            |                            | 1                                 |                       |                                                                                                    |                       | *             |
| Pick and Pack                                                                            |                            |                            | 147                               |                       |                                                                                                    | 147                   |               |
| Inventory Reports                                                                        | 4 🖉 🔳                      | 500 E                      |                                   |                       |                                                                                                    | k Þ                   | ]             |
| Production                                                                               |                            |                            |                                   |                       |                                                                                                    | Set Default Whse      |               |
| 🖥 MRP                                                                                    |                            | Lis                        | of Warehou                        | ses                   |                                                                                                    |                       |               |
| Service                                                                                  |                            | En                         |                                   |                       |                                                                                                    |                       |               |
| Human Resources                                                                          |                            | File                       | Warehours Code                    |                       | - Warehouse No.                                                                                         |                       |               |
| OBeer Advanced OC                                                                        |                            | 1                          | 99                                |                       | 99 - Main Default                                                                                       | t                     |               |
|                                                                                          | Update Cancel              | 2                          | A1                                |                       | A1 - Brewery #1                                                                                         |                       |               |
| Interfaces                                                                               |                            |                            |                                   |                       | 4.7                                                                                                    |                       | 1.754         |
| Interfaces                                                                               |                            | 3                          | A2<br>B00                         |                       | Bright Tank Test                                                                                        | -                     |               |
| Interfaces                                                                               |                            | 3<br>4<br>5                | A2<br>B00<br>B1                   |                       | Bright Tank Test<br>Bright Tank 1                                                                       |                       |               |
| <ul> <li>Interfaces</li> <li>Integrations</li> <li>Utilities</li> </ul>                  |                            | 3<br>4<br>5<br>6           | A2<br>B00<br>B1<br>B2             |                       | A2 - Brewery #2<br>Bright Tank Test<br>Bright Tank 1<br>Bright Tank 2<br>Bright Tank 2                  |                       |               |
| <ul> <li>Interfaces</li> <li>Integrations</li> <li>Utilities</li> <li>Reports</li> </ul> |                            | 3<br>4<br>5<br>6<br>7<br>8 | A2<br>800<br>81<br>82<br>83<br>84 |                       | A2 - Brewery #2<br>Bright Tank Test<br>Bright Tank 1<br>Bright Tank 2<br>Bright Tank 3<br>Bright Tank 4 |                       |               |

You have now just successfully added your new warehouse.

If you have any problems, take a look to see if you have Authorizations rights to add a warehouse

To associate a large list of items to the warehouse, you can use our Warehouse Assignment Wizard to accomplish this